## How to book Parent/Teacher Interviews

1. Mở PAM ra và nhấp vào 'Parent Teacher Interviews'.

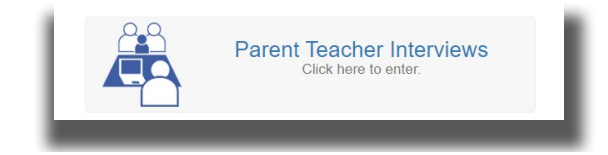

2. Chọn lớp của con bạn (STEM).

| thur's Classes for Interview                                                                                                    |                                                                            |
|----------------------------------------------------------------------------------------------------|----------------------------------------------------------------------------|
| Parent Teacher Interviews (Semester 1) (2)                                                                                                    |                                                                            |
| Parent Teacher Interviews for students will be held on Wednesday 5th April between 3.30pm.<br>and 8.30pm. and Thursday 6th April between 9.00am. and 3.00pm. | Teacher: Justin Mead                                                       |
| College V                                                                                                    | 3:30pm, 5th April 2023<br>3:40pm, 5th April 2023                           |
| STEM                                                                                                    | 3:50pm, 5th April 2023<br>4:00pm, 5th April 2023                           |
| Year 8 Pastoral Care                                                                                                    | 4:10pm, 5th April 2023<br>4:20pm, 5th April 2023<br>4:30pm, 5th April 2023 |
|                                                                                                    | 4:40pm, 5th April 2023<br>4:50pm, 5th April 2023                           |
|                                                                                                    | 5:00pm, 5th April 2023<br>5:10pm, 5th April 2023                           |

3. Bạn sẽ thấy các khung giờ có sẵn cho cuộc phỏng vấn. Chọn khung giờ bạn muốn tham dự.

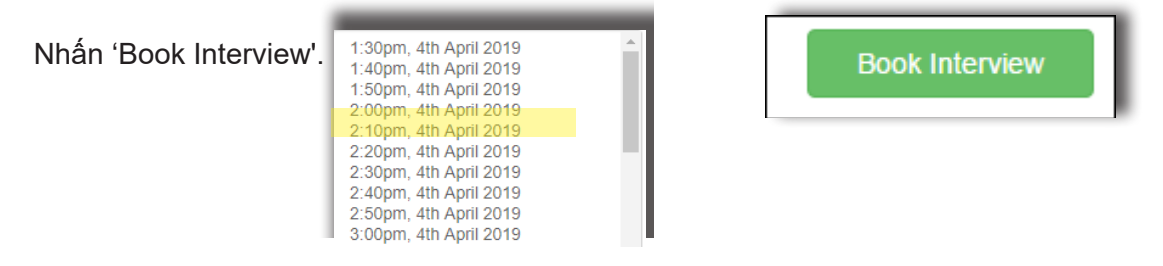

4. Một cuộc hẹn đã được thiết lập.

Lập lại bước 2 - 3 để đặt cuộc hẹn với thầy cô giáo môn khác.

Nếu bạn có nhiều hơn 1 trẻ học tại trường, lập lại bước 1 - 4 để đăng ký cho bé tiếp theo.

## How to cancel an appointment

| 1. Nhấp vào  'x' để hủy cuộc hẹn<br>2. Bây giờ bạn có thể đặt 1 cuộc hẹn mới.                                                                               | Year 7 Pastoral Care<br>Room:<br>16th April 2015 | 4:45pm - 5:0                                                                                                    | Opm (15 minutes)                                                                                                    | ×              |
|----------------------------------------------------------------------------------------------------|--------------------------------------------------|----------------------------------------------------------------------------------------------------|----------------------------------------------------------------------------------------------------|----------------|
| Cách in/lưu trữ cuộc hẹn                                                                                                    |                                                  |                                                                                                    |                                                                                                    |                |
| 1. Khi bạn đặt cuộc hẹn xong, nhấp vào Booked Times                                                                                                    | để in.                                           |                                                                                                    | <b>A</b>                                                                                                    | $\mathbf{>}$   |
| 2. Chọn 'Group Interviews by:' Student, Date, Inter                                                                                                    | rview Time   hay Date, Ir                        | nterview Time • N                                                                                                    | hấp vào: Ge                                                                                                    | enerate Report |
| <ol> <li>Bây giờ bạn có thể in hay lưu lại cuộc hẹr<br/>Để in – bạn nhấp phải con chuột vào báo c<br/>Để lưu lại – nhấn vào "download here" phía</li> </ol> | ו của bạn<br>áo và chọn in.<br>a trên báo cáo.   | Poten la Parent Nacoler Harrive Bosinge      Concerta a Nac Nacoler      Segont Instance, Ar.     1 / 1 - Seg      Torrest | Download booked times     Download booked times     Download book |                |